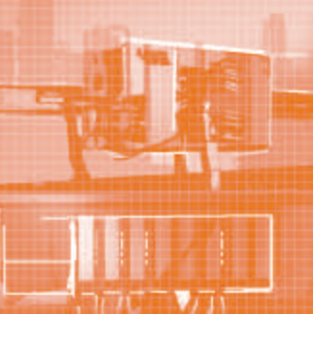

# АППАРАТНЫЕ СРЕДСТВА Промышленные контроллеры

# Тест-драйв контроллера ARIS C303

# Александр Головин, Михаил Философов

В статье подводятся итоги проведённого редакцией журнала «Цифровая подстанция» тестирования контроллера ARIS C303, разработанного в инженерной компании «ПРОСОФТ-Системы». Рассматриваются такие параметры, как внешний вид и конструктив устройства, его функциональные особенности и технические характеристики, реализация стандарта МЭК 61850 и удобство параметрирования.

Казалось бы, разработать контроллер — дело нехитрое, и текущее состояние элементно-технической базы способствует этому. Разработал кросс-плату, модули различного функционального назначения, базовое и простейшее прикладное программное обеспечение (ПО), и вперёд — покорять рынок!

Но на деле оказывается не всё так просто, при разработке устройства, предназначенного для выполнения специализированных задач мониторинга и управления электрическими процессами, возникает большое количество тонкостей и нюансов.

Желание менеджеров по продукции – создать прибор с универсальным инновационным функционалом, работающий в жёстких условиях (температурных, параметров ЭМС и др.) и при этом простой в эксплуатации у конечных пользователей – сложная задача.

Все требования к устройству должны быть учтены, точно отражены постановщиком задачи в техническом задании и скрупулёзно выполнены разработчиками, которым необходимо тщательно продумать как аппаратную, так и программную архитектуру устройства, создать удобный и простой пользовательский интерфейс. Если реализуется поддержка проприетарных протоколов, внутри компании нужно предусмотреть систему отслеживания их версий и модернизации ПО и учесть другие особенности, скрытые от глаз инженера, не являющегося разработчиком.

Как вы поняли, на этот раз мы будем тестировать контроллер. Прибор нам предоставила компания «ПРОСОФТ-Системы», и мы посмотрим, как они

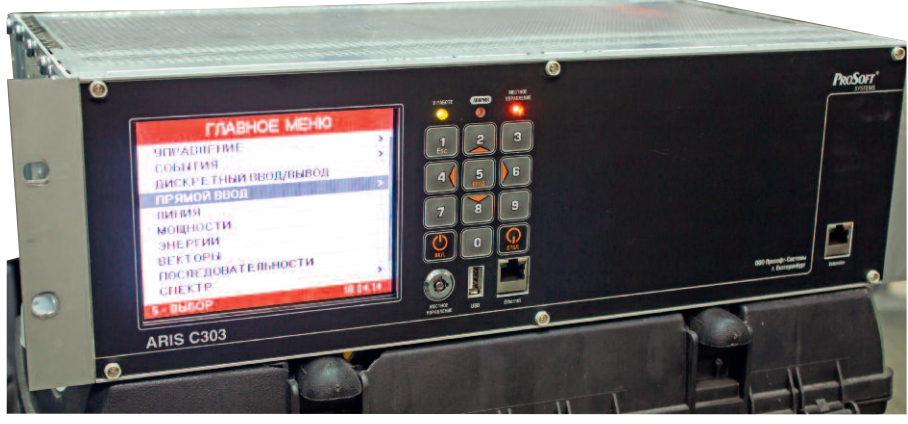

Рис. 1. Внешний вид контроллера ARIS C303

справились с достаточно сложной задачей разработки контроллера. Особое внимание обратим на возможности устройства, с точки зрения МЭК 61850.

# Внешний вид и конструктив

Встречают по одёжке, а провожают по уму. Так будем делать и мы. После знакомства с устройством сложно спутать его с каким-то другим, если, конечно, никто не скопирует разработку «ПРОСОФТ-Системы». Угловатый алюминиевый корпус 19 дюймов. чёрная матовая лицевая панель, большой яркий 5,7-дюймовый дисплей с высоким разрешением. способный отображать анимированные однолинейные схемы, клавиатура, ключ выбора режима управления коммутационным оборудованием (рис. 1). На лицевой панели также размещены служебные интерфейсы и светодиодная индикация. Всё сосредоточено в одном месте и выглядит достаточно лаконично. Управлять настройками устройства, используя

кнопки клавиатуры, удобно. Контроллер выполнен по модульной схеме, имеет 14 слотов для установки плат. Доступ к платам и их интерфейсам открыт с тыльной стороны устройства.

# Платы, платы, платы...

Монстр, как и полагается контроллеру, ARIS C303, помимо оснащения одним или двумя модулями источника питания, одной или двумя процессорными платами, может иметь до 14 модулей различного функционального назначения. Модули бывают следующие:

- измерения и осциллографирования с непосредственным подключением к измерительным трансформаторам тока и напряжения (ТТ и ТН);
- измерения и осциллографирования с приёмом до 4 потоков данных согласно МЭК 61850-9-2 LE;
- коммуникационные с интерфейсами RS-485, RS-232 и Ethernet;
- дискретного ввода 24 В (8 или 15 каналов) или 220 В (7 или 15 каналов);
- дискретного ввода 220 В (15 каналов) с возможностью установки уровней срабатывания и с импульсом режекции;

www.cta.ru

# КОНФИГУРИРОВАНИЕ СЕРВЕРА МЭК-61850

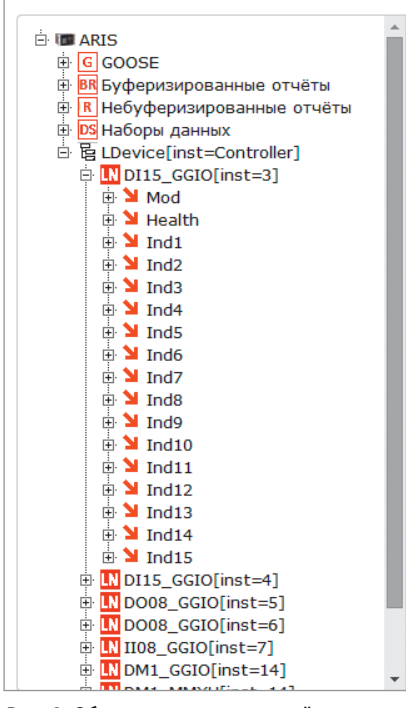

#### Рис. 2. Объектная модель устройства

- дискретного вывода 24 В (8 каналов) или 220 В (8 каналов);
- аналогового ввода тока (0...5, 4...20, 0...20 мА);
- аналогового ввода напряжения (0...1, 0...5, -10...+10, 0...10 В);
- телеуправления с поддержкой режима предварительного выбора объекта управления (220 В).

В тестируемом контроллере были предустановлены следующие модули: два 15-канальных модуля дискретных входов 220 В, два 8-канальных модуля дискретных выходов 220 В, 8-канальный модуль ввода аналоговых сигналов и модуль измерения и осциллографирования с возможностью прямого подключения к ТТ и ТН. Кроме этого, в устройстве были установлены и базовые модули: один модуль источника питания, процессорная плата с приёмником точного времени GPS/GLONASS.

Процессорная плата отвечает за синхронизацию времени. На ней имеется встроенный модуль GPS/GLONASS – достаточно к устройству подключить антенну, и оно будет синхронизировано по времени. Альтернативные возможности – синхронизация по протоколу NTP (Network Time Protocol – сетевой протокол для синхронизации внутренних часов компьютера) от сервера точного времени либо синхронизация с использованием источника точного времени Prosoft GPS Module с подключением его через порт RS-485 по протоколу TSIP (Trimble Standard Interface

# КОНФИГУРИРОВАНИЕ СЕРВЕРА МЭК-61850

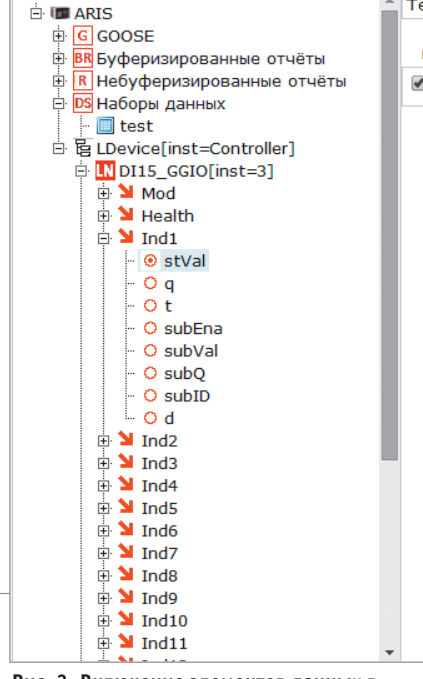

Рис. 3. Включение элементов данных в набор данных

Protocol — стандартный интерфейсный протокол компании Trimble) с поддержкой эталонного сигнала PPS. Здесь также уместно отметить, что устройство может выполнять роль NTP-сервера.

Контроллер способен работать в диапазонах температур -40...+55°C, а также в самых жёстких условиях ЭМС в соответствии с требованиями ОАО «ФСК ЕЭС». Стоит отметить, что на этапе разработки всё оборудование производства «ПРОСОФТ-Системы» проходит испытания по параметрам ЭМС и электробезопасности, а также первичную поверку в аккредитованных испытательной и поверочной лабораториях.

# Функциональность

Имея такой богатый состав модулей, прибор должен обладать и соответствующей функциональностью, и он ею обладает. Устройство способно вести расчёт нескольких десятков электрических параметров, в том числе параметров качества электроэнергии. Всё это в дополнение к алгоритмам оперативных блокировок и пользовательским алгоритмам, которые строятся на основе языка функциональных блоковых диаграмм — Function Block Diagrams, функции учёта электроэнергии и записи осциллограмм в формате Comtrade.

С точки зрения поддержки коммуникационных протоколов для решения за-

▲ Тег: <u>LOC.DI03.01</u>
 ▶ Включить в имя набора Функциональное ограничение
 ✓ test ST ▼
 Применить изменения

дачи сбора данных и передачи их на верхний уровень, устройство также впечатляет: поддерживаются МЭК 61870-5-101, 104, 103, Modbus (RTU/ASCII/ TCP), SPA, CTAPT и ещё ряд проприетарных протоколов.

Реализована также поддержка стандарта МЭК 61850. И на этом мы остановимся более подробно.

# Реализация МЭК 61850

Рассмотрение реализации МЭК 61850 в контроллере начнём с объектной модели (рис. 2). Здесь она динамическая: может изменяться в зависимости от состава установленных модулей. Логика следующая: каждому установленному модулю соответствует определённый логический узел с определённым числом объектов данных (соответствующим, например, для модуля дискретных входов числу каналов). Изначально пользователь не почувствует того, что модель динамическая (устройство поставляется предварительно сконфигурированным), однако может столкнуться с этой особенностью при добавлении/удалении модулей. Для представления дискретных сигналов используются узлы GGIO (логические узлы общих ссылок по МЭК 61850-8-1). В ходе общения мы выяснили, что специалисты «ПРОСОФТ-Системы» думают о том, как уйти от этого недостатка.

Что касается поддерживаемых моделей информационного обмена, устройство может:

- принимать роль издателя и подписчика GOOSE-сообщений (GOOSE – общее объектно-ориентированное событие, назначение в соответствии с МЭК 61850-8-1);
- принимать роль подписчика мгновенных значений Sampled Values (назначение в соответствии с МЭК 61850-9-2LE – приём до четырёх по-

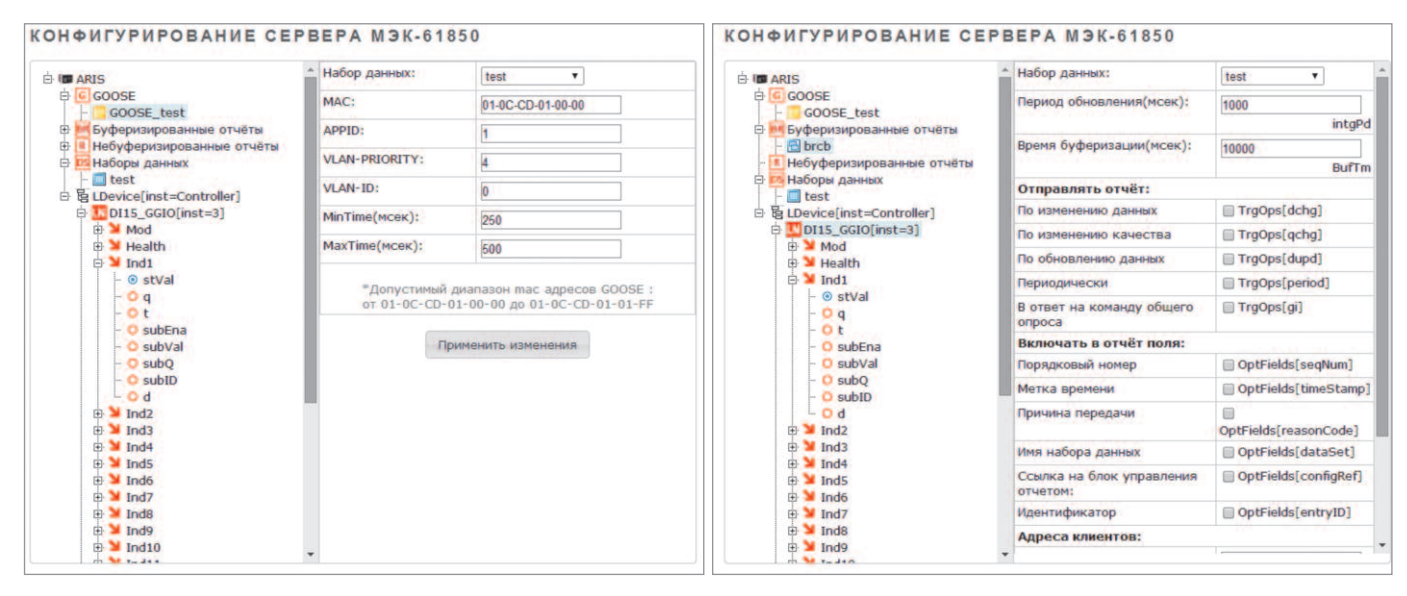

Рис. 4. Настройка параметров блока управления передачей GOOSE-сообщений

Рис. 5. Настройка блока управления передачей буферизируемых отчётов

токов МЭК 61850-9-2LE, 80 или 256 точек/период);

 быть как клиентом, так и сервером, реализуя модели буферизируемых/ небуферизируемых отчётов, управления. Как видно, устройство может многое.

Самое время посмотреть, как эта универсальность сказывается на удобстве параметрирования, учитывая, что параметрирование ведётся через Web-интерфейс.

# Удобство параметрирования

Web-интерфейс как средство параметрирования устройств релейной защиты и автоматики является, пожалуй, самой неоднозначной особенностью, имеющей как своих сторонников, так и противников. Его сторонники утверждают, что полная настройка терминала с использованием одного лишь браузера удобна своей неприхотливостью к операционной системе, установленной на настроечном ПК, и отсутствием необходимости в дополнительных программах, которые, как правило, только усложняют процесс настройки. Противники, в свою очередь, заявляют о невозможности одновременного параметрирования системы из нескольких устройств, которое позволяют делать конфигураторы некоторых именитых производителей.

Абстрагируясь от вопросов субъективного восприятия, попробуем оценить удобство настройки контроллера ARIS C303 с помощью его Web-интерфейса.

После задания в поисковой строке браузера нужного IP-адреса, нажатия

кнопки Enter и последующей авторизации перед нами открывается аккуратная, не перегруженная элементами страница настройки устройства.

Меню имеет семь разделов, расположенных в шапке таблицы в виде выпадающих списков, а также продублированных в виде древовидной структуры, доступной пользователю после выбора пункта с привлекательным названием «Хотите увидеть список доступных вам сервисов?».

Нам же, в первую очередь, хочется понять, насколько удобно производить настройку контроллера на приём/передачу данных по условиям стандарта МЭК 61850.

Процедура настройки устройства на передачу данных посредством моделей общего объектно-ориентированного события (GOOSE) и отчётов (Reporting) стандартна и интуитивно понятна.

Как всегда, создаётся набор данных (нажимаем на раздел «Наборы данных» правой кнопкой мыши и выбираем пункт меню «Добавить набор данных»), в него включаются необходимые объекты/атрибуты данных из информационной модели (рис. 3). Это выполняется путём навигации по объектной модели устройства и проставления отметок «Включить в набор данных» для отдельных объектов/атрибутов. В принципе, всё удобно. Есть, правда, нюанс: надо всегда подтверждать свои действия выбором пункта меню «Применить изменения», и делать это нужно для каждого элемента данных, включаемого в набор данных. В конфигураторах, реализованных в виде отдельной программы, процедура создания набора данных,

как правило, осуществляется путём перетаскивания требуемых элементов данных из одной области в другую с однократным подтверждением процедуры создания набора данных, что удобнее.

Хотим передавать GOOSE – аналогичным образом создаём блок управления передачей GOOSE (рис. 4), затем открываем его структуру и задаём значения. Здесь всё удобно. Набор данных можно выбрать из выпадающего списка. Приятно, что настройка блока управления сопровождается подсказкой о допустимом диапазоне MAC-адреса назначения, чтобы задуматься об этом параметре, важном, когда речь идёт об ограничении неконтролируемого распространения трафика по сети.

Точно так же удобно и интуитивно понятно настраивать блоки управления передачей буферизируемых (рис. 5) и небуферизируемых отчётов (рис. 6).

Всё хорошо и удобно, но мы были бы не мы, если бы не нашли и некоторые недостатки.

При настройке отчётов нам бросилось в глаза отсутствие возможности задания параметра «Время буферизации» для небуферизированных отчётов. Такое ощущение, что сюда вкралось какое-то недоразумение, - ведь это параметр, определяющий интервал времени, на котором данные будут агрегированы в единый отчёт, и как параметр он должен существовать как для буферизированных, так и для небуферизированных отчётов. Ещё мы обратили внимание на то, что некорректно поименованы некоторые опциональные поля, которые могут быть включены в отчёт: например, вместо пункта «Ссылка на объ-

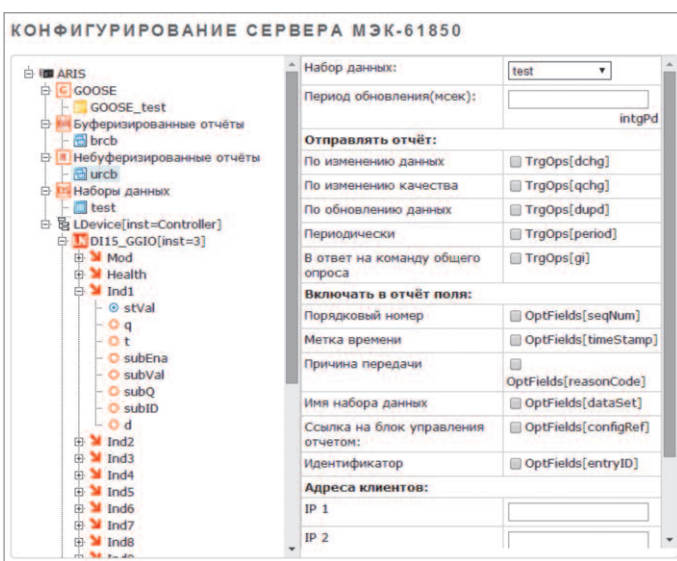

| 8 - 1                           |                |
|---------------------------------|----------------|
| Наименование источника данных:  | Client61850    |
| Описание источника данных:      | ENIP           |
| Режим:                          | В работе 🔻     |
| ІР-адрес:                       | 192.168.1.25   |
| Интервал обновления данных (с): | 30             |
|                                 | Создать Отмена |
| Описание устройства             |                |
| Наборы данных                   |                |
| Отчеты                          |                |
| COOSE coofinioning              |                |

#### Рис. 7. Подключение к серверу

ционального поля «Переполнение буфера» (bufferoverflow); как для

Рис. 6. Настройка блока управления передачей небуферизированных отчётов

екты/атрибуты данных» (data-reference) присутствует пункт «Ссылка на блок управления отчётом» (configRef???), хотя последней опции стандарт не предполагает. Возможно, надо передавать только ссылку на элементы данных, которые включаются в отчёт.

Для буферизированных отчётов нет возможности настроить передачу опбуферизированного, так и для небуферизированного отчёта нет возможности настроить передачу опционального поля «Номер конфигурации» (confrevision).

Настройка устройства на приём данных выполнена, без преувеличения, великолепно. В пункте меню «Приём данных» требуется ввести IP-адрес устройства, от которого нужно получать данные, и выбрать пункт меню «Создать» (рис. 7). ARIS C303 загрузит конфигурацию сервера по MMS (протокол Manufacturing Message Specification согласно стандарту ISO 9506), которую сразу же можно будет просмотреть в активировавшемся пункте меню «Описание устройства» (рис. 8). Там же можно сформировать CID-файл сервера по дереву MMS.

Далее можно просмотреть наборы данных (рис. 9), созданные на сервере, а также имеющиеся блоки управления передачей отчётов (рис. 10) и GOOSEсообщений (рис. 11).

Для того чтобы подписаться на приём данных посредством доступных от-

| Текущая конфигурация Скачать                                                                                                    | Новая конфигурация Скачать                                                                                                    |    | Полное наименование отчета                                                                                                    | Тип отчета                                                       |
|----------------------------------------------------------------------------------------------------|----------------------------------------------------------------------------------------------------|----|----------------------------------------------------------------------------------------------------|------------------------------------------------------------------|
| Terry Public Nongering Production <u>Security</u> Terry Public Nongering Production <u>Security</u> Electropy Security Security | Bits         Experiments           Image: State State St |    | ENIP2MMeasurements/LLN0\$rcb101<br>c. 10. Просмотр имеющихся на со<br>редачей отчётов<br>IИCOK GOOSE "CLIENT61850"<br>Полное наименование GOOSE сообщен<br>ENIP2MMeasurements/LLN0\$pcose1 | небуферизированный<br>Применить Наза<br>ервере блоков управления |
| Применить новую конфигурацию                                                                                                    | Загрузить из СІО файла                                                                                                    |    |                                                                                                    | Применить Наз                                                    |
|                                                                                                    | Сформировать по ММБ Наза                                                                                                    | Ри | с. 11. Просмотр имеющихся на се                                                                                                    | ервере блоков управления                                         |

передачей GOOSE-сообщений

отме-

будет

пункт меню «При-

Для отчётов по-

тить условия, по

проводиться пере-

дача данных, а

менить».

требуется

которым

#### Рис. 8. Считанная структура информационной модели сервера

# СОСТАВ НАБОРА ДАННЫХ ENIP2MMEASUREMENTS\$LLN0\$DATASET1

ENIP2MMeasurements.XCBR1.ST.Mod.q ENIP2MMeasurements.XCBR1.ST.Pos.stVal ENIP2MMeasurements.XCBR1.ST.Pos.q ENIP2MMeasurements.XCBR1.ST.Pos.t

### Рис. 9. Просмотр набора данных сервера

чётов и GOOSE-сообщений, достаточно перейти в пункт меню «Отчёты» (рис. 10) или «GOOSE-сообщения» (рис. 11), отметить интересующий блок управления передачей и далее выбрать

также определить опциональные поля, которые будут включаться в отчёт наряду с данными (рис. 12).

Назад

Для принимаемых GOOSE-сообщений можно создать каналы служебной информации (рис. 13): подсчёт пропущенных сообщений, отображение значений номера состояния, номера в последовательности сообщений и др. Далее эти данные можно использовать в работе.

Всё параметрирование на приём данных делается практически в один щелчок.

Для того чтобы изменения вступили в силу, требуется перезагрузить контроллер, что занимает некоторое время. Но в это время вам не придётся скучать - на экране появляются полезные подсказки по работе с контроллером (рис. 14). Они действительно полезные.

88

| Набор данных (ReportControl.datSet) |                                        | ENIP2MMeasurements/LLN0Sdataset1 * |                      |               |   |
|-------------------------------------|----------------------------------------|------------------------------------|----------------------|---------------|---|
| Тери                                | юд отправения (ReportControl.intgPd, м | сек) 10000                         |                      |               |   |
|                                     | Отправлять отчёт                       |                                    | Имя scl атрибута     |               |   |
|                                     | По изменению данных                    |                                    | TrgOps.dchg          |               |   |
|                                     | По изменению качества                  |                                    | TrgOps.dchg          |               |   |
|                                     | По обновлению данных                   |                                    | TrgOps.dupd          |               |   |
|                                     | Периодически                           |                                    | TrgOps.period        |               |   |
|                                     | В ответ на команду общего опроса       |                                    | TrgOp                | s.gi          |   |
|                                     | Включить в отчёт поля                  |                                    | Имя scl атрибута     |               |   |
|                                     | Порядковый номер                       |                                    | OptFields.seqNum     |               |   |
|                                     | Метка времени                          |                                    | OptFields.timeStamp  |               |   |
| 2                                   | Причина передачи                       |                                    | OptFields.reasonCode |               |   |
|                                     | Имя набора данных                      |                                    | OptField             | ields.dataSet |   |
|                                     | Ссылка на блок управления отчетом      |                                    | OptField             | lds.configRef |   |
|                                     | Идентификатор                          |                                    | OptField             | s.entryID     |   |
|                                     |                                        |                                    |                      |               | - |

# Рис. 12. Настройка блока управления передачей отчётов на сервере

Недостатки в части настройки на приём данных перекочевали из процедуры настройки на передачу данных. Для небуферизированных отчётов, доступных на сервере, нельзя задать значение параметра «Время буферизации» — такого поля нет, те же самые замечания относятся к опциональным полям.

В целом по удобству параметрирования устройство заслуживает твёрдой оценки «хорошо». Интерфейс продуман и логичен.

#### GOOSE "ENIP2MMEASUREMENTS/LLN0\$GOOSE1"

► Подробнее Набор данных (GSEControl.datSet) ENIP2MMeasurements/LLN0\$dataset1 ▼

|   | Создать служебные каналы                   | Имя канала   |  |
|---|--------------------------------------------|--------------|--|
| • | Подсчет пропущенных GOOSE                  | gsbST.Missed |  |
|   | Время доставки GOOSE с измененными данными | gsbST.Tdelta |  |
|   | Номер состояния                            | gsbST.StNum  |  |
|   | Номер последовательности                   | gsbST.SqNum  |  |
| 1 | Время изменения                            | gsbST.T      |  |

#### Рис. 13. Активизация служебной информации для GOOSE

ПЕРЕЗАГРУЗКА 🌣 По окончании перезагрузки Вы будете перенаправлены на главную страницу ARIS.

ЗНАЕТЕ ЛИ ВЫ, ЧТО:

Все важные события функционирования контроллера заносятся в Системный Журнал. Просмотр журнала доступен из раздела События. События при просмотре можно отфильтровать по времени, категории или тексту. События разных категорий отмечаются разными цветами. Светлым фоном выделяются информационные события, темным - критические. Журнал можно сохранить в текстовый файл и скачать на локальную машину.

Пример

Рис. 14. Подсказки, доступные при перезагрузке контроллера

# Подводим итоги

Контроллер показал себя достойным представителем отечественных микропроцессорных устройств автоматизации (и не только). Он проявляет себя стабильно хорошо во всех «дисциплинах»: внешний вид и эргономика, конструкция, функциональные возможности модулей, Web-интерфейс. Всё на достойном уровне. Далеко не про каждый отечественный продукт можно так сказать. Видно, что над прибором работала и продолжает трудиться большая команда специалистов. А значит, и мелким шероховатостям долго не протянуть.